## **Changing Desktop Settings**

Last Modified on 06/24/2025 11:44 am CDT

Q. If you have the properties of your Desktop settings set to *Large Fonts*, there are places in Agvance, especially grids, where the the information doesn't quite fit into the predefined box, and when you click in the box, some of the information will shift to the left.

A. To correct:

- 1. Go to the desktop.
- 2. Right-click in an empty space on the desktop (anywhere an icon does not exist).
- 3. Select *Properties* and go to the *Appearance* tab.
- 4. Down in the bottom left corner, there should be a *Font Size* option. Set it to *Normal*, and it should take care of the problem.